## AFLÆS FERIESALDI, DER ALLEREDE ER NULSTILLET

BESKRIVELSE TIL HVORDAN DU KAN AFLÆSE FERIESALDI EFTER SLUTDATO ER INDTASTET I MITHR, OG HVORDAN DU KAN REGISTRERE FERIE - SEKRETÆR OG HR

## BAGGRUND

Fra og med den **29. august 2024,** vil medarbejdere med en slutdato fra den 29. august 2024 og frem få nulstillet deres feriesaldi automatisk i mitHR.

Medarbejderen ser kun dagsdato på deres overblik over feriesaldi. De vil dermed ikke opleve den samme effekt, som sekretær eller HR kan under QA: fraværsrecords med en nulstillet feriesaldo pr. indtastet slutdato.

Har samme medarbejder en ny ansættelse, som starter efterfølgende (dvs. der er tale om et ansættelsesskift), vil saldoen fra det inaktive ansættelsesforhold blive overført automatisk til det nye ansættelsesforhold pr. startdatoen for den nye ansættelse.

Løsningen kan ses i mitHR nu.

## SÅDAN AFLÆSER DU SALDI

Sådan aflæser du en saldo, der allerede er blevet nulstillet, og sådan registrerer du yderligere ferie inden medarbejderens slutdato.

| Slår du en medarbejder op,                                                                                  | Startdato for tilmelding    | Slutdato for tilmelding | Saldoberegningsdato | Saldo  |
|----------------------------------------------------------------------------------------------------|-----------------------------|-------------------------|---------------------|--------|
| der har slut dato f.eks. 31.                                                                                | 01-01-2023                  | 31-08-2024              | 31-08-2024          | 0 Dage |
| august 2024, vil                                                                                            | 01-01-2023                  | 31-08-2024              | 31-08-2024          | 4 Dage |
| fraværsplanerne se således                                                                                  | 01-01-2023                  | 31-08-2024              | 31-08-2024          | 0 Dage |
| ud:                                                                                                    | 01-01-2023                  | 31-08-2024              | 31-08-2024          | 0 Dage |
|                                                                                                    | 01-01-2023                  | 31-08-2024              | 31-08-2024          | 0 Dage |
| En slutdato i "Slutdato for<br>tilmelding" og Saldi, der er<br>nulstillet undtagen planen:<br>"omsorgsdage" |                             |                         |                     |        |
| Skal du registrere feriedage inden slutdato?                                                                | Så er det stadig mulig      | t                       |                     |        |
| Klik på den plan, du ønsker<br>at se saldo på for at finde                                                  | Plan                        |                         |                     |        |
| ud af, hvor mange dage, du<br>kan registrere                                                                | Feriedage                   |                         |                     |        |
|                                                                                                    |                             |                         |                     |        |
| Klik på "Detaljer" for at se<br>hvor mange saldo stod med                                                   | Opsummering <b>Detaljer</b> |                         |                     |        |

| Aflæs reguleringslinjen:<br>"Saldoslut"                                                                                                    | Opsummering Detaljer                                                                           |                       |               |
|----------------------------------------------------------------------------------------------------|------------------------------------------------------------------------------------------------|-----------------------|---------------|
| Donno saldo indoholdor                                                                                                    | Vis ▼ 🗿 🔚 Frigør                                                                               |                       |               |
| også de sidste 2,08 dage,<br>der først kan bruges<br>måneden efter og resten,<br>der stod på saldoen inden                                      | Dato Type   31-08-2024 Saldoslut                                                               | -25,04 Yderliger      | e oplysr      |
|                                                                                                    | 31-08-2024 Ferie optjent                                                                       | 2,08                  |               |
|                                                                                                    | 31-07-2024 Ferie optjent                                                                       | 2,08                  |               |
|                                                                                                    |                                                                                                | 2,00                  | •<br>•        |
| Ændre<br>saldoberegningsdatoen til<br>dagen før slutdato.                                                                                       | Optjeningsplansaldo : Feriedage<br>Saldoberegningsdato<br>Startdato for planperiode 01-09-2023 | <b>C</b>              |               |
| F.eks. 30. august 2024                                                                                                    | Saldo 22,96 Dage                                                                               | l≩                    |               |
| Saldoen viser nu, hvor<br>mange feriedage<br>medarbejderen kan bruge<br>inden slutdato.                                                         |                                                                                                |                       |               |
| Registrer feriedagene som<br>normalt via "Tilføj-<br>knappen"<br><b>OBS</b> : mitHR vil automatisk<br>tilpasse saldoen efter en<br>registrering | Vejledning: <u>Sådan registrer og ændre d</u>                                                  | u fravær på en medarb | <u>bejder</u> |